# Adding an album to My Gallery

Your images need to be smaller than 4.88mb and resolution smaller than 3,200px (long edge). If you are unsure you can try uploading. It will tell you if they are too large and upload the ones that are fine. I can make it possible to upload any size, but this slows down the site and can cause other problems.

If you do not know how to resize there are free programs on the internet that will do it easily. Look at the links at the bottom right of the page for shortcuts to resizing programs.

for resizing info see the PDF - Resizing

Here are 2 really good and easy programs (fotosizer easiest)

## Fotosizer

http://www.fotosizer.com/Download.aspx Make sure to use free version, the paid version is not necessary.

**Irfanview** is a free software editor that has been around for years. Great for resizing , renaming, editing and more

### 1. Click on create /order album

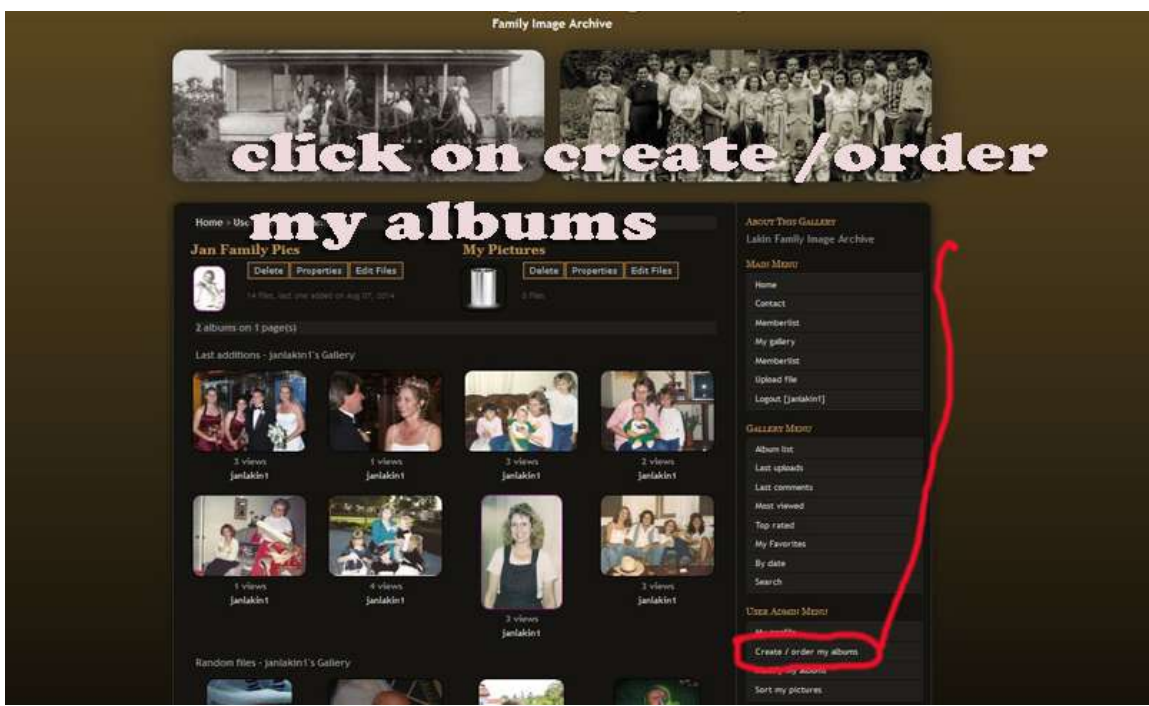

2. Name album and click ok

| Selecc category wy gallery<br>Jan Family Res<br>New album<br>New album      | ais Mizer:<br>ais Mizer:<br>onte:<br>ontact:<br>wenberlist:<br>benefitist:<br>agent: []antlakin1]<br>azzer: Mizer:<br>born fist:                                                                                                    |
|----------------------------------------------------------------------------------------------------|----------------------------------------------------------------------------------------------------|
| Jan Family Pes<br>New album<br>New album<br>New a | ns Mixed<br>pome<br>ontact:<br>whote/ligit<br>wenberligit<br>wenberligit<br>pland file<br>pland file<br>pland file<br>pland file<br>plant file<br>plant file<br>pl |
| Name album and click ok                                                                                                    | one of a contact contact conta                                                                                                    |
| Name album and click ok                                                                                                    | entact emberlist emberlist emberlist emberlist emberlist emberlist emberlist emberlist emberlist born list emberlist emberlist                                                                                                    |
| ame album and click ok                                                                                                    | temberlist  y pakery eenberlist eenberlist pisad file sagout [jantakin1] sagout [jantakin1] born list.                                                                                                    |
| ame album and click ok                                                                                                    | ly gallery kemberlist pload file agout [juitakin1] azter Mitrity born fist.                                                                                                    |
| lame album and click ok                                                                                                    | kemberlist skaat file<br>spisad file<br>sogoot [juntakin1]<br>suzzer Mizinu<br>boom fist                                                                                                    |
| ame album and click ok                                                                                                    | plead the generative sector of the generative sector of the generative                                                                                                    |
| ame album and click ok                                                                                                    | oport [jeitakin]                                                                                                    |
| lame album and click ok                                                                                                    | LLERY MORU<br>Iberi list                                                                                                    |
| ame album and click ok                                                                                                    | ibum list                                                                                                    |
| taille albuill allu cher vr                                                                                                    |                                                                                                    |
|                                                                                                    | ast uploads                                                                                                    |
|                                                                                                    | est comments                                                                                                    |
|                                                                                                    | last viewed                                                                                                    |
| T                                                                                                    | op rated                                                                                                    |
|                                                                                                    | ly Favorites                                                                                                    |
| 8                                                                                                    | y date                                                                                                    |
| s                                                                                                    | arch                                                                                                    |
| Use                                                                                                    | te Ansent Mento                                                                                                    |
|                                                                                                    | ly profile                                                                                                    |
|                                                                                                    |                                                                                                    |

#### 3. Click on my gallery

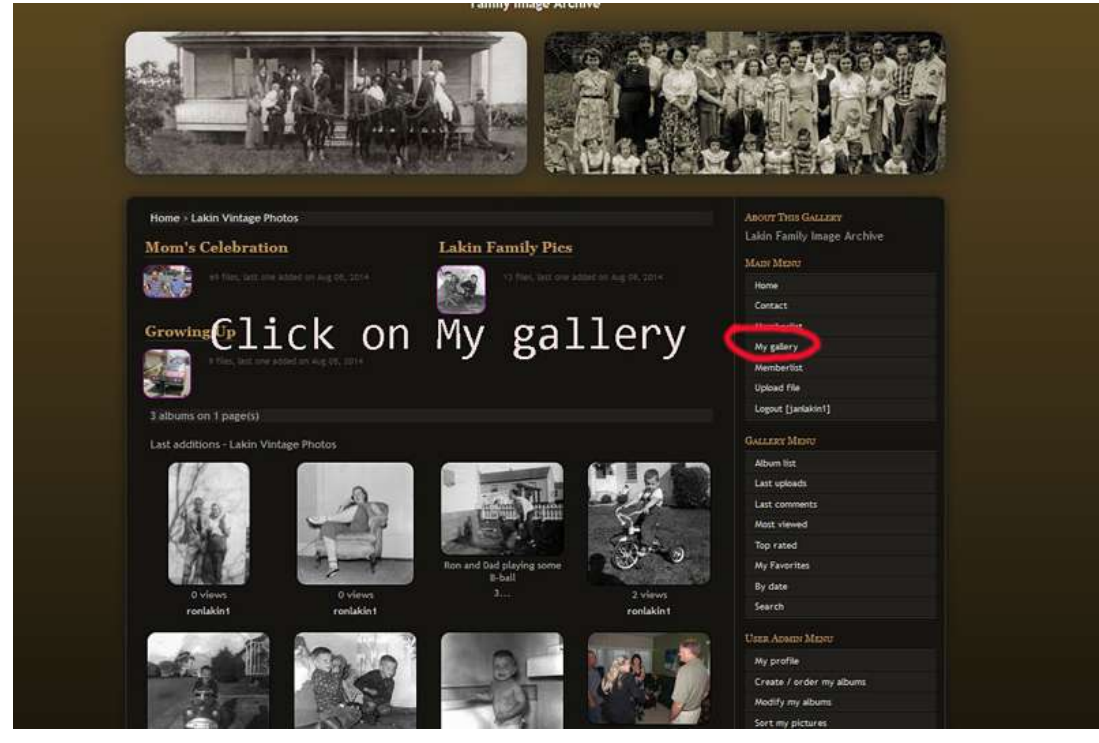

4. Your Empty Album

| Home > User galleries > janlakin1    | ABOUT THIS GALLERY         |
|--------------------------------------|----------------------------|
| My Distance                          | Lakin Family Image Archive |
| Durantes Edit Elec                   | MAIN MENU                  |
| Delete Properties Colt Files         | Home                       |
| 0 files                              | Contact                    |
| 1 aurons on 1 page(s)                | Memberlist                 |
| tone of the party                    | My gallery                 |
| Last additions - Janlakin1's Gallery | Memberlist                 |
|                                      | Upload file                |
|                                      | Logout [janlakin1]         |
| Vous owner tor Alberry               | GALLERY MENU               |
| I our empty Album                    | Album list                 |
| HU GE UUS                            | Last uploads               |
|                                      | Last comments              |
|                                      | Most viewed                |
|                                      | Top rated                  |
|                                      | My Favorites               |
| Random files - Janlakin1's Gallery   | By date                    |
|                                      | Search                     |
|                                      | USER ADMIN MENU            |
|                                      | My profile                 |
| No image to display                  | Create / order my albums   |
| the mage to aspect                   | Modify my albums           |
|                                      | Sort my pictures           |

- 5. Click on upload
- 6. There are 3 ways to upload:
  - a. Multiple (flash Driven) This is for older Browsers use if not sure

- b. Multiple (HTML 5) For newer browsers (IE 10+) This is a good choice as you can add keywords, and other info to all images at once.
- c. Single image upload. Goof if you are only uploading a few images. You can add info to each image before uploading.

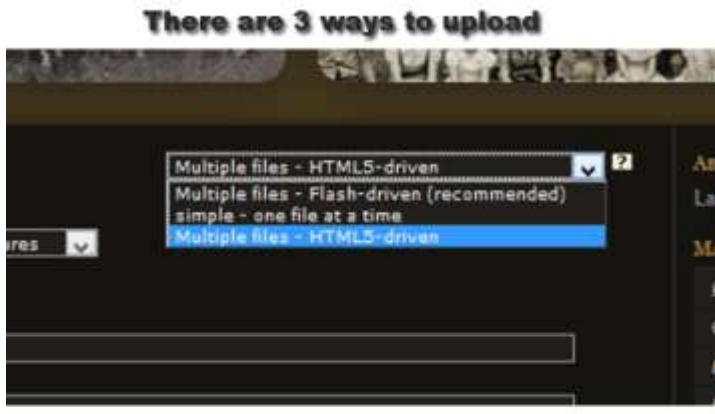

Mutiple files Flash (older browsers)

| alianad film 🖬<br>anthras discontribuction of 2.41.618 | Instantion that the income and a | Late Party Income Section. |
|--------------------------------------------------------|----------------------------------|----------------------------|
| Constants)                                             |                                  | E.                         |
| The glosses                                            |                                  |                            |
|                                                        |                                  | and the second             |

Multiple Files HTML 5 (Newer Browsers)

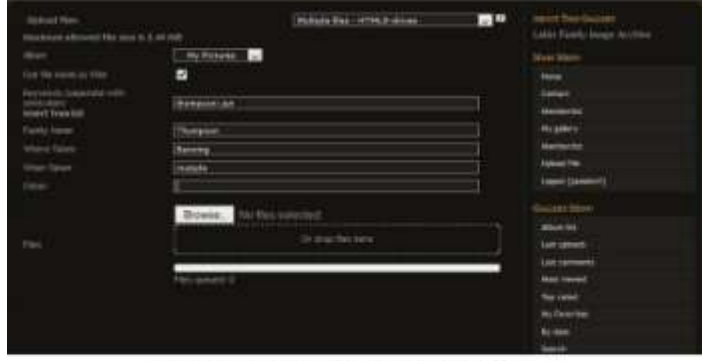

#### Single - One file at a time

| Concept for all other stores in Last Stat                                   | lately and that a new                                                                                           | Same Territorian                                                                                                    |
|-----------------------------------------------------------------------------|----------------------------------------------------------------------------------------------------|----------------------------------------------------------------------------------------------------|
| Alem .                                                                      |                                                                                                    |                                                                                                    |
|                                                                             | Store, Do Do peterior 1                                                                                         |                                                                                                    |
|                                                                             |                                                                                                    | Orrect                                                                                                    |
| File-Beerigten W                                                            |                                                                                                    | An Adda to 1                                                                                                    |
|                                                                             |                                                                                                    | R print 1                                                                                                    |
|                                                                             |                                                                                                    | CONTRACTOR OF CONTRACTOR OF CO |
|                                                                             |                                                                                                    | 1000                                                                                                    |
| Environment (Internation (PT) (International))<br>Environment (Environment) |                                                                                                    |                                                                                                    |
| Fandin Inners                                                               |                                                                                                    |                                                                                                    |
|                                                                             |                                                                                                    | Hart Inc.                                                                                                    |
|                                                                             |                                                                                                    | Last collection                                                                                                    |
|                                                                             |                                                                                                    | the second second second second second second second second second second second second second second second s                                                                                                    |
|                                                                             | Proprietory and a second second second second second second second second second second second second second se |                                                                                                    |
|                                                                             | (* calual the )                                                                                                 | in a second                                                                                                    |
|                                                                             |                                                                                                    | 080025                                                                                                    |
|                                                                             |                                                                                                    | ALC: NO.                                                                                                    |

7. Choose the album you want to upload to. Check if you want to have the file name the title, fill in any info you want.

|                                |                  | and the second second s |      |                            |
|--------------------------------|------------------|----------------------------------------------------------------------------------------------------|------|----------------------------|
| Upload files                   |                  | Multiple files - HTML5-driven                                                                                                    | v 12 | About This Gallery         |
| Maximum allowed file size      | is 2.44 MIB      |                                                                                                    |      | Lakin Family Image Archive |
| Abum                           | My Pictures 🔍    |                                                                                                    |      | MAIN MENU                  |
| Use file name as title         |                  |                                                                                                    |      | Home                       |
| Keywords (separate with        |                  |                                                                                                    |      | Contact                    |
| semicolon)<br>Insert from list | jan; Thompson    |                                                                                                    |      | Memberlist                 |
| Family Name                    | Thompson         |                                                                                                    |      | My gallery                 |
| Where Taken                    | Banning          |                                                                                                    |      | Memberlist                 |
| When Taken                     |                  |                                                                                                    |      | Upload file                |
| Other                          | 1                |                                                                                                    |      | Logout [janlakin1]         |
|                                | Press Nicklass   |                                                                                                    |      | GALLERY MENU               |
|                                | browse_ No mes s | eleciea.                                                                                                    |      | Album list                 |
| Files                          |                  | Or drop files here                                                                                                    |      | Last uploads               |
|                                |                  |                                                                                                    |      | Last comments              |
|                                | Files queued: 0  |                                                                                                    | 147  | Most viewed                |
|                                |                  |                                                                                                    |      | Top rated                  |
|                                |                  |                                                                                                    |      | My Favorites               |
|                                |                  |                                                                                                    |      | By date                    |
|                                |                  |                                                                                                    |      | Search                     |
|                                |                  |                                                                                                    |      | USER ADMON MENU            |
|                                |                  |                                                                                                    |      |                            |

8. Click browse , navigate to the folder of your images , select the ones you are uploading (can hold down the CTR button and select multiple images) and click open.

| Upload file 83<br>Maximum aboved 1 | Ne size is 2,44 Mill | • This PC + Websites (D)                                                                                                    | Opi                                                                                                    | nt:                                                           | * 6                                                           | Search ianYoung                      | 4 |
|------------------------------------|----------------------|----------------------------------------------------------------------------------------------------|----------------------------------------------------------------------------------------------------|---------------------------------------------------------------|---------------------------------------------------------------|--------------------------------------|---|
|                                    | Organize •           | New folder                                                                                                    |                                                                                                    |                                                               |                                                               | z •                                  |   |
| 0 filei úploadedt                  |                      | Voundariante de la comparación de la comparación | Lakinfamily(0),pp     Lakinfamily(0),pp       Lakinfamily(0),pp     Lakinfamily(1),pp       Lakinfamily(1),pp     Lakinfamily(1),pp       Lakinfamily(1),pp     Lakinfamily(1),pp | 6.pg<br>6.pg<br>12.pg<br>12.pg<br>12.pg<br>12.kinfamily(2.pg) | LakanFamily(3,pg<br>€<br>LakanFamily(3,pg<br>LakanFamily(3,pg | JakinFamily(Ajpg<br>LakinFamily(Ajpg |   |

#### 9. your files are downloading.

| Unload files                   | Multipla filati + HTMI Sodrivan | ABOUT THIS GALLERY         |
|--------------------------------|---------------------------------|----------------------------|
| Maximum allowed file size is   | 2.44 ///8                       | Laldo Family Image Archive |
| Abum                           | My Pictures                     | MADY MENU                  |
| Use file name as title         |                                 | Home                       |
| Keywords (separate with        |                                 | Contact                    |
| semicolon)<br>Insert from list | jan: Thompson                   | Memberlist                 |
| Family Name                    | Thompson                        | My gallery                 |
| Where Taken                    | Benning                         | Menberlist.                |
| When Taken                     |                                 | Upload file                |
| Other                          |                                 | Logout [janlakin1]         |
|                                | Browse, 12 files selected.      | GALLERY MENT               |
|                                | An ann Eine ann                 | Album list.                |
|                                | Ur drop ries nere               | Last upleads               |
| Files                          |                                 | Last commenta              |
|                                | Files queued: 10 🥥              | Most viewed                |
|                                | (biefantijdt) (pg.              | Top rated                  |
|                                | and and on the                  | My Favoritos               |
|                                |                                 | by cate                    |
|                                |                                 |                            |
|                                |                                 | How Anamy Means            |

10. Once done it will automatically go to edit album page. Click apply changes.

| Edit files 12 files - Humber of                        | illes to display 25 💡 - Album properties - Parent category - Thumb | Assorr Triis Gaazzer<br>Lakin Family image Archive |
|--------------------------------------------------------|--------------------------------------------------------------------|----------------------------------------------------|
|                                                        | jaleet fansticct al. 🔤 🎽 🔤 🗺 🔳 🕰                                   | MADE MEAD                                          |
|                                                        |                                                                    | Home                                               |
|                                                        | Apply changes                                                      | Contact                                            |
| Flettattet http://inappallery.lakinghet                | ography.com/allouns/www.place/www.place.org/15.jpg                 | Memberlist                                         |
|                                                        | 📑 🇱 🐷 🗺 📑 💒 (1)                                                    | My gallery                                         |
| File info                                              | 2000 = 1429 - 1722 HB - 1 views - 0 votes                          | Memberlist                                         |
| Abum                                                   | My Pictures                                                        | Hide admin controls                                |
| Title                                                  | lakinFamily 13                                                     | Upload file                                        |
| Description 2                                          |                                                                    | Logout [roniakin1]                                 |
|                                                        |                                                                    | GALLERY MERTY                                      |
| Reywords (separate with semicolon)<br>Insert from list | jan: Thompson                                                      | Album 191                                          |
| Family Name                                            | Thompson                                                           | Last uploads                                       |

11. Now click on My Gallery to see your images.

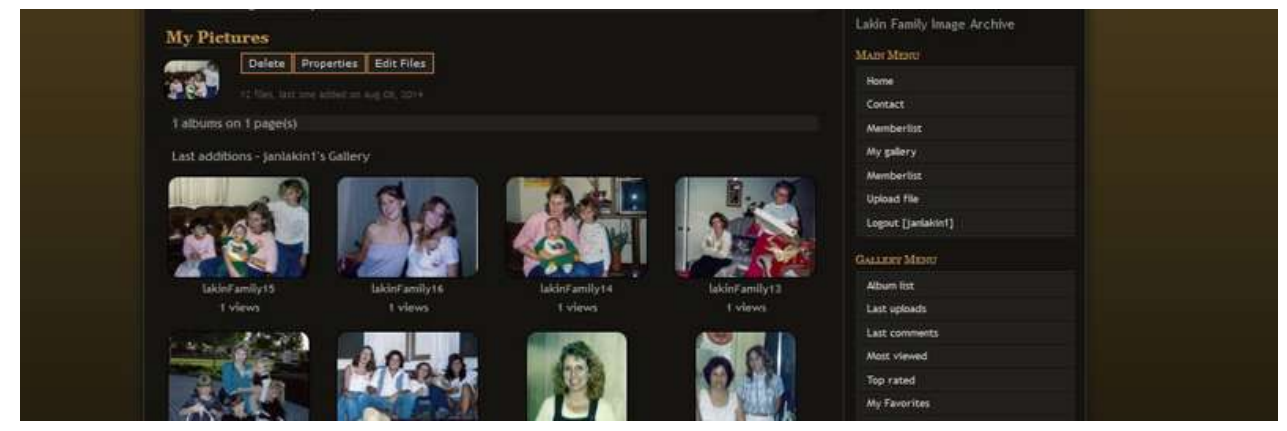